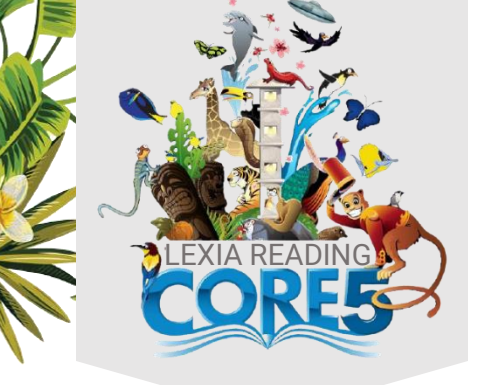

| Recommended Usage                                             |              |  |
|---------------------------------------------------------------|--------------|--|
| RECOMMENDED ENGAGEMENT IN<br>ONLINE ACTIVITIES BY GRADE LEVEL |              |  |
| GRADE                                                         | MINUTES/WEEK |  |
| Kindergarten                                                  | 15-20        |  |
| Grades 1-3                                                    | 20-60        |  |
| Grades 4-5                                                    | 20-80        |  |

## Using Lexia Reading at Home

Your child can use Lexia® Core5® Reading at home! Core5 is a fun, computer-based program that supports and builds on your child's classroom curriculum. It focuses on developing reading skills in six areas: phonological awareness, phonics, structural analysis, fluency, vocabulary, and comprehension.

Here is how Lexia Core5 Reading works:

- Your child begins Core5 at a starting point that fits his or her needs.
- Online activities include direct instruction and immediate feedback as your child learns new skills.
- Progress and performance in the online activities is saved and available for teacher review.

Over the school year, you can support progress in the program by reading daily with your child and talking about what you have read.

We hope you share in our excitement about using Core5 with your child this school year!

## Logging in at Home

- 1. Go to ClassLink from the Student Links on the CVS website, or go to: https://launchpad.classlink.com/cvsmi
- 2. Enter the student's username and password and click the sign in button.
  - To use the Quick Card (K-1), click on the Quick Card icon:
  - If you need assistance with your student's username and password, please contact their classroom teacher.
- 3. Click on the Lexia icon. A new tab will open and automatically log the student in.
- 4. If your student has not used Lexia at school, the program will go through a quick assessment process. The program will then place them in a unit based on those results and will save their progress as they work through each unit. It is important that your child works independently while using Core5.
- 5. To use Lexia on an iPad, see directions on the next page. Please note, no Android app is available.

For additional information about the program, supported devices, or technical requirements, visit Lexia's <u>Support for Families</u> page or the <u>Lexia Help Center</u>.

## Jsing the Lexia Core5 Reading App On a Tablet

To use Lexia on an iPad you will need to download both the Lexia Core5 app and ClassLink app. The steps below will allow you to connect the apps to your child's existing account.

1. Download the Lexia Core5 app from the Apple app store.

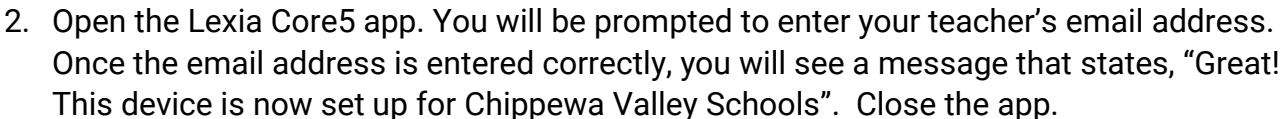

| A CONTRACTOR                                                                                                    |                                                                                                    |    |
|----------------------------------------------------------------------------------------------------|----------------------------------------------------------------------------------------------------|----|
| Store and a store and a store | Welcome to Lexia Core5 Reading<br>Please Set Up This Device<br>Enter Your Teacher's Email to Begin Your Adventure | *  |
|                                                                                                    | Teacher's Email                                                                                                   |    |
| 14                                                                                                    |                                                                                                    | 90 |

- 3. Download the ClassLink app from the app store.
- 4. Open the ClassLink app and search for Chippewa Valley Schools. Once found, click on "Chippewa Valley SD" to open our unique ClassLink log in page.
- 5. Log in with your student's district username and password or use their QuickCard (K-1 students only) to log in.
- 6. On the ClassLink dashboard, open the Lexia Core5 app.
- 7. You will see a message that says "ClassLink would like to open Lexia". Click open and the app will open and log the student in to Lexia automatically.
- 8. The next time you want to use Lexia, go to the ClassLink app and sign in. Select the Lexia Core5 app and it will automatically log you in.

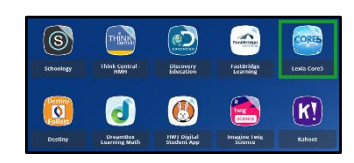

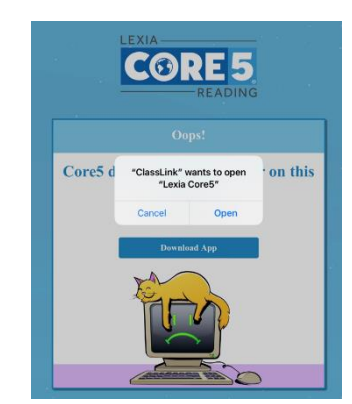

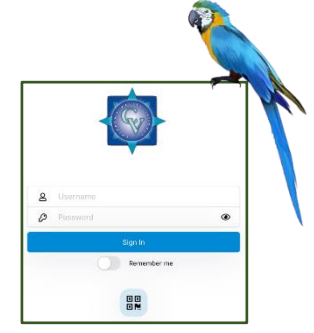

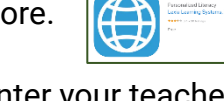

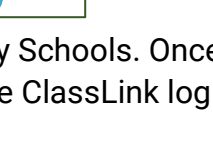